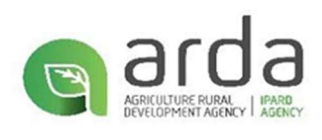

# GUIDE

# ON THE USE BY SUBJECTS OF THE REFERENCE PRICE DATABASE SYSTEM (PRDB)

## 1. Utilization of the PRDB System

**1.1.** Entry into the system.

To use the Price Reference Database System (PRDB) the user (subject) enters the site <u>https://prdb.azhbr.gov.al</u> The user is shown the following image, click on the icon

| õ <b>i</b> t Ass | ets            |               |                |   |             |         |
|------------------|----------------|---------------|----------------|---|-------------|---------|
| Θ                | Choose section | ▼ Valid From* | 🗄 Valid Until† | 1 |             |         |
| 0                | No. Ų          |               | Valid From     |   | Valid Until | Å.<br>T |

The "Log in" icon is displayed and clicked

| õ <b>i</b> As | iets           |               |                 |             | 0 📕 🚟  |
|---------------|----------------|---------------|-----------------|-------------|--------|
| Θ             | Choose section | ✓ Valid From* | 10 Valid Until* |             | Login  |
| ٥             | No 🌡           |               | Valid From      | Valid Until | ×<br>× |

|            | Email                  |
|------------|------------------------|
|            | Password               |
|            | Forgot Password?       |
|            | Sign in                |
| $\searrow$ | Continue as Guest User |
|            | Sign up as Supplier    |

The window with the image below appears and "Register as a supplier" is clicked

1.2. Register as a Supplier (subject)

After clicking on the "Register as a supplier" icon, the window appears:

| Name                                  | Vat Number *                                                                 |
|---------------------------------------|------------------------------------------------------------------------------|
| Contact *                             | Phone *                                                                      |
| Address *                             |                                                                              |
| ype *                                 | Sections *                                                                   |
| Document *                            |                                                                              |
| Add Document                          |                                                                              |
| Email *                               |                                                                              |
| Password *                            | Password (again) *                                                           |
| After clicking <b>Perister</b> please | wait for the administrator to confirm your account. You will be notified via |

The user registers as a supplier by filling in the following fields: Name of the subject, tax ID, (Name Surname) of the contact person, address of the subject, type of supplier, section where it operates, documents are uploaded, e-mail and password. After filling in the fields, click on the "**Register**" icon.

\*The registered email address will serve for the entry into the System and will provide communication between ARDA and the entity, therefore the address must be active.

All fields marked with an (\*) are required to be filled in.

# 1.2.1. Type\*

In the field Type\*, the Supplier must select one of the following options:

- a) The Producer
- b) Distributor
- c) The Dealer

*Note: In case the "Type\*" does not fit any of these three options, select the "Other Trader" option.* 

| Tial 8                    |                                                                                    |
|---------------------------|------------------------------------------------------------------------------------|
| Other trader              | 5                                                                                  |
| Prodhuesi (Producer)      |                                                                                    |
| Shpërndarës (Distributor) |                                                                                    |
| Tregtar (Dealer)          |                                                                                    |
|                           | Other trader   Prodhuesi (Producer)   Shpërndarës (Distributor)   Tregtar (Dealer) |

## 1.2.2. Sections\*

In the field Sections\*, the Supplier must select the options according to the scope of activity registered with the NBC:

- a) Agricultural machinery and equipment
- b) Planting and agricultural services
- c) Construction and reconstruction works

*Note: The supplier may select one or more options but must comply with the scope of its activity registered with the NBC.* 

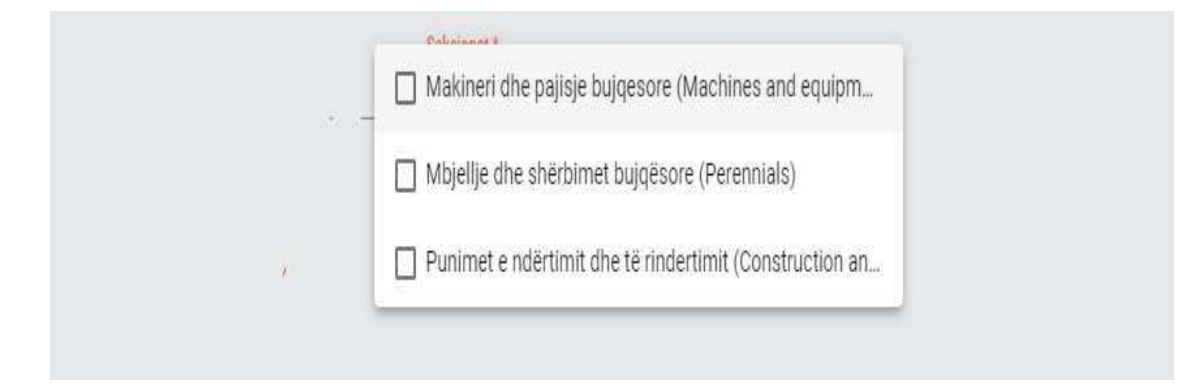

#### 1.2.3. Documents\*

In the field Document\*, the supplier must upload the Entity Registration Certificate/Simple Extract (NBC).

The registration becomes active after verification by the employees of ARDA. Only after approval can the entity (supplier) will be available to use the PRDB System and register its offers.

#### **2.1.** Entering the system after registering

Once the account has been verified and approved by the responsible persons in ARDA, the Entity logs in with the registered data by clicking on the "Login" button and the window below is displayed. Enter the email address with which it is registered, enter "Password" and click "Login"

| ōi As | ssets          |                        |           |
|-------|----------------|------------------------|-----------|
| Θ     | Choose section | ✓ Valid From*          |           |
|       | No 🕹           | Valid From Valid Until | Å.<br>V   |
|       |                | Email@example.com      |           |
|       |                |                        |           |
|       |                | Forgot Pas             | sword?    |
|       |                | Sign in                | $\supset$ |
|       |                | Continue as Guest User |           |
|       |                |                        |           |
|       |                | Sign up as Supplier    |           |
|       |                |                        |           |

# **2.2.** Adding assets

After entering the PRDB system with the registered data, the supplier can register the assets by clicking on the "Add Asset" button

| ö <b>it</b> As | sets           |                              |             | Email@example.com  🛛 🐺 🚟                    |
|----------------|----------------|------------------------------|-------------|---------------------------------------------|
| Θ              | Choose section | ▼ Valid From* 👩 Valid Until* | <u>.</u>    | Import assets Download Template + Add asset |
|                | No U           | Valid From                   | Valid Until | Update 🗕                                    |

# 2.2.1. Asset Registration

After clicking on the "Add Asset" button, the asset to be registered in the "*Category*" field is selected. The name of the asset that will be registered is written and the window is displayed as follows:

ADD ASSET

| Canegory<br>TRAKTOR                      |                                      |   | *. 🔒 |
|------------------------------------------|--------------------------------------|---|------|
| Makineri dhe pajisje bujqesore (Machines | s and equipment) → TRAKTOR (TRACTOR) |   |      |
| Valid From *                             |                                      | ð |      |

# ADD ASSET

| nnegory<br>Takineri dhe pajisje bujqesore (Machines a | ind equipment) -> TRAKTOR (TRAC | STOR)         |   |   | X 🔻    | , ( |
|-------------------------------------------------------|---------------------------------|---------------|---|---|--------|-----|
| rice *                                                |                                 | Currency *    | • |   |        | 2   |
| Valid From *                                          | đ                               | Valid Until * |   | Ē |        |     |
| Properties                                            |                                 |               |   |   |        | 4   |
|                                                       |                                 |               |   |   | Cancel | l   |

The price is set, the currency is selected as well as the validity period. Once these data are filled

| in, the "key" icon is clicked- |  |
|--------------------------------|--|

| ADD ASSET    |                 |   |   |   |
|--------------|-----------------|---|---|---|
| Category     |                 |   |   |   |
| Price *      | Currency *      | v |   | - |
| Valid From * | 🗂 Valid Until * |   | Ð |   |
| Properties   |                 |   |   | + |
|              |                 |   |   |   |

Cancel

## **2.2.2.** Registration of properties of the registered asset/technical specifications.

After clicking on the "key" icon, the window opens as follows:

| category<br>Makineri dhe pajisje bujqesore (Machines and equipm | nent) -> TRAKTOR (TRA | STOR)                      |          |                   | - 🖸 |
|-----------------------------------------------------------------|-----------------------|----------------------------|----------|-------------------|-----|
| Price *                                                         |                       | Currency *                 | _        |                   |     |
|                                                                 |                       |                            |          |                   |     |
| /alid From *<br>26/9/2024                                       | Ē                     | Valid Until *<br>26/9/2024 | <b>1</b> |                   |     |
|                                                                 |                       |                            |          |                   |     |
| Properties                                                      |                       |                            |          |                   | Ŧ   |
| Property                                                        |                       |                            |          | Value *           | -   |
| [1]ME GOMA/ [2]ZINXHIRE                                         |                       |                            |          | ▼ 1               |     |
| Property                                                        |                       |                            |          | Value *           |     |
| STAGE I MOTORIT                                                 |                       |                            |          | • V               |     |
| Property                                                        |                       |                            |          | Value *           |     |
| FUQIA NE KW                                                     |                       |                            |          | ▼ 30              |     |
| Property                                                        |                       |                            |          | Value *           |     |
| ME KABINE [1]PO/ [2]JO                                          |                       |                            |          | <del>v</del> 1    |     |
| Property                                                        |                       |                            |          | Value *           |     |
| AJER I KONICIONUAR [1]PO/ [2]JO                                 |                       |                            |          | <u>*</u> <u>2</u> |     |
| Property                                                        |                       |                            |          | -                 |     |

Complete the properties of the asset to be registered.

For properties that are alternately chosen one of them (eg: properties [1]TYRES/[2]CHAINS, in these cases, when we want to select TYRES write [1], when we want to select CHAINS write[2]).

After registering all the properties, the "Save" button is clicked.

Only after verification and approval by the employees of ARDA, the asset at the price recorded by the supplier becomes active in the PRDB System.